# **Getting Started**

• Sign-in to your personal fundraising page (eTools)

LEUKEMIA & LIGHT LYMPHOMA FOCUETY®

- Check out the Fundraising Toolbox resources
- Edit and personalize your fundraising page

### Where is my fundraising page? How do I sign in?

Within a day or two of registering for **Light The Night** (LTN), you'll receive an email containing your **eTools** username and password. This message contains links to the personal fundraising page where you can collect donations and the **eTools** account where you will sign in and customize your page.

If have not received the email, it may have been caught in your spam filter. Just go to <u>http://fundraise.lls.org/login</u>, click the Forgot Password link, and enter the email you provided on your LTN registration form. You can also ask your LTN fundraising partner to resend you the link at any time. If you have more serious technical issues, those can

|    |                                                                     | United in the fight to end cancer.                                                                                                    |                     |
|----|---------------------------------------------------------------------|----------------------------------------------------------------------------------------------------|---------------------|
|    | Sign in with your LLS ID                                            | LLS does more to advance<br>science and support patients than<br>any other cancer organization.<br>Walk, run, hike, swim, bike, sail,<br>network, volunteer, or start your<br>own campaign. You'll be part of a | SCOTTON NOCHT TWALK |
|    | Pessword Password Porgot Password                                   | growing team or passionate,<br>carling people determined to<br>make someday, today.                                                                                                    |                     |
| 22 | SIGN IN No account? Learn more about how you can participate today! |                                                                                                    |                     |

LEUKEMIA & LIGHT THE

be directed to the experts at <a href="mailto:support.services@lls.org">support.services@lls.org</a> or 1-888-LLS-7177.

#### **Fundraising Toolbox Resources**

There are different tabs to choose from once inside your page. One of the most useful ones is the **Fundraising Toolbox**. Here you will find:

- Tips on getting started
- Fundraising ideas
- Helpful documents
- Your local chapter info

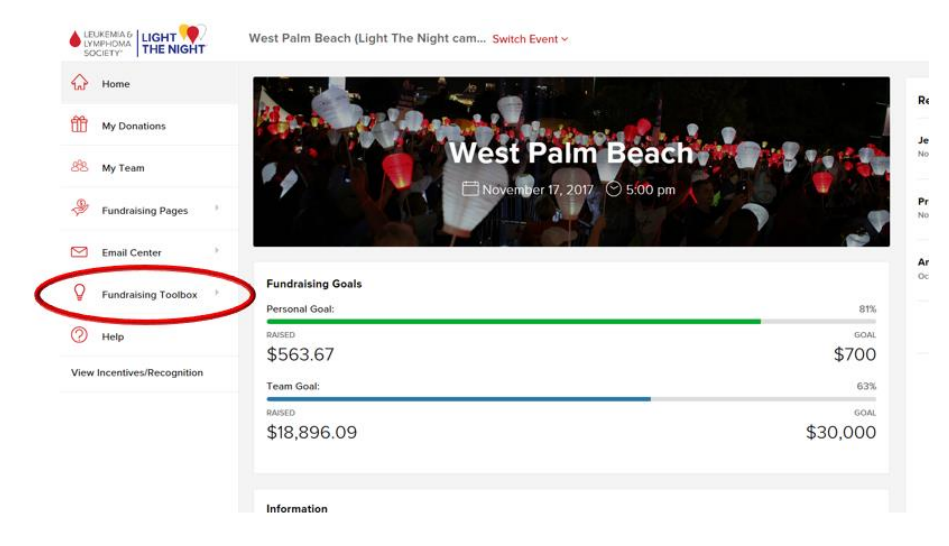

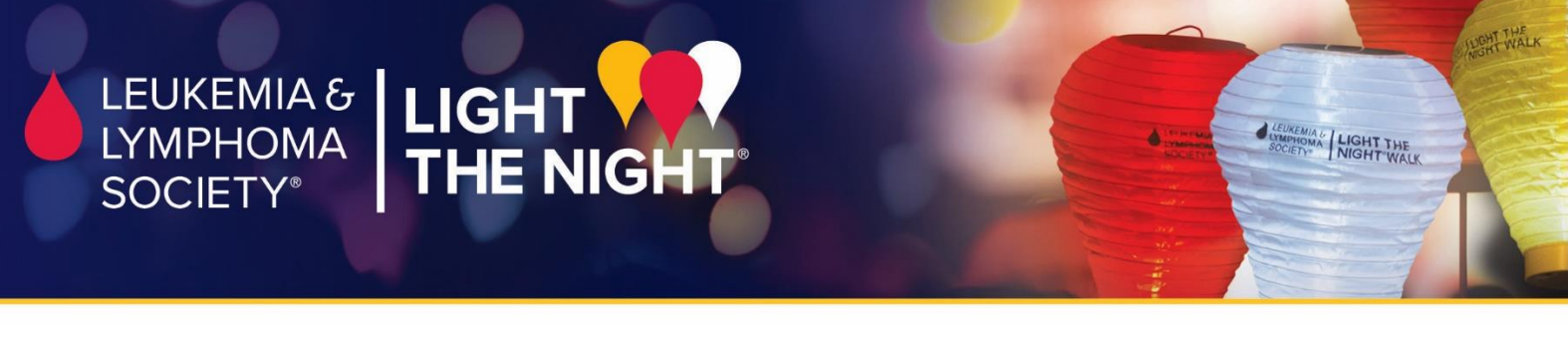

# **Customize Your Fundraising Webpage**

Help

View Incentives/Recognition

Go to the **Fundraising Pages** button at the left of the screen then click **My Page** to edit your text and add photos. Have fun! Post regular updates and add new photos to show off your fundraising efforts.

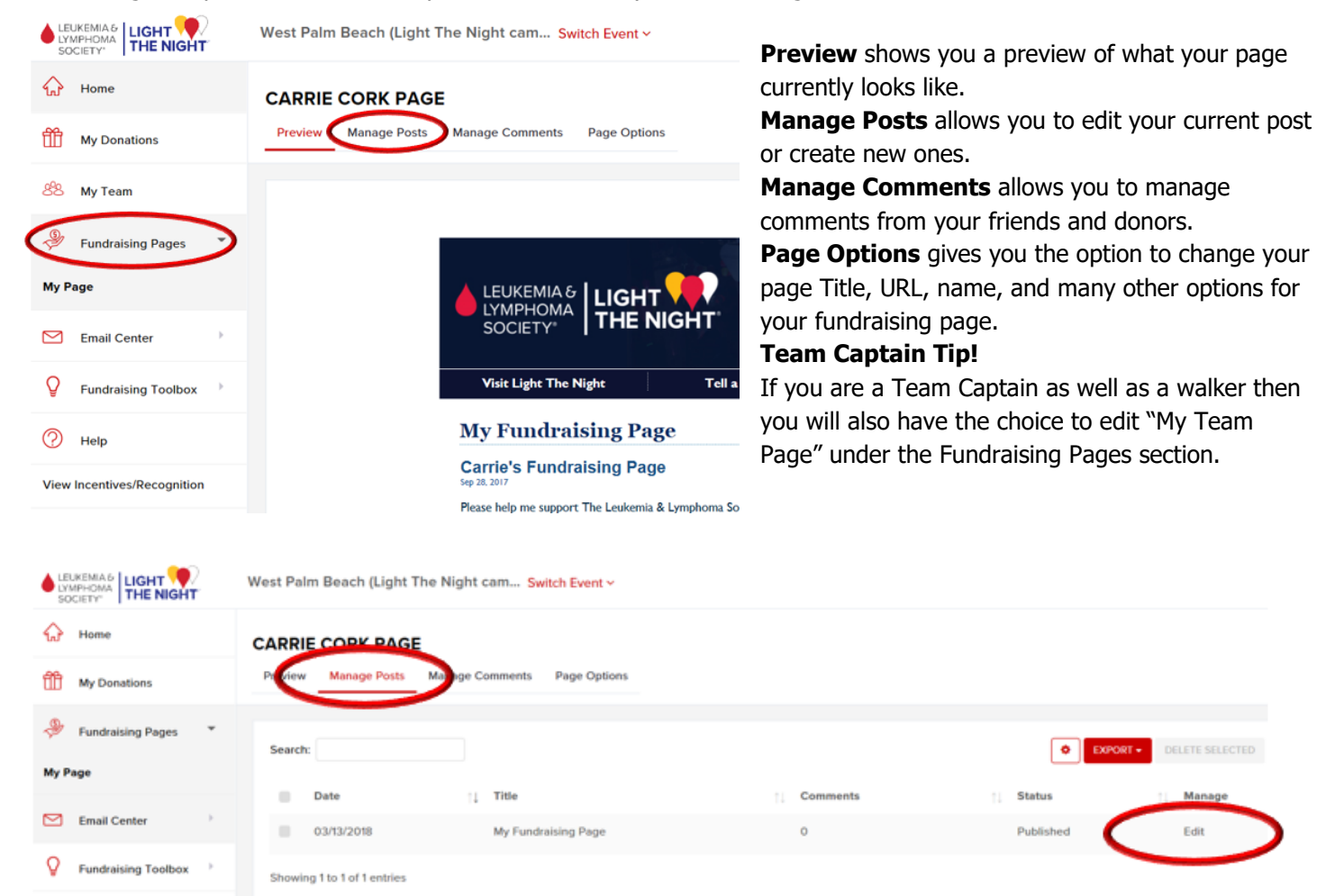

Refund Privacy Copyright Security Disclaimer

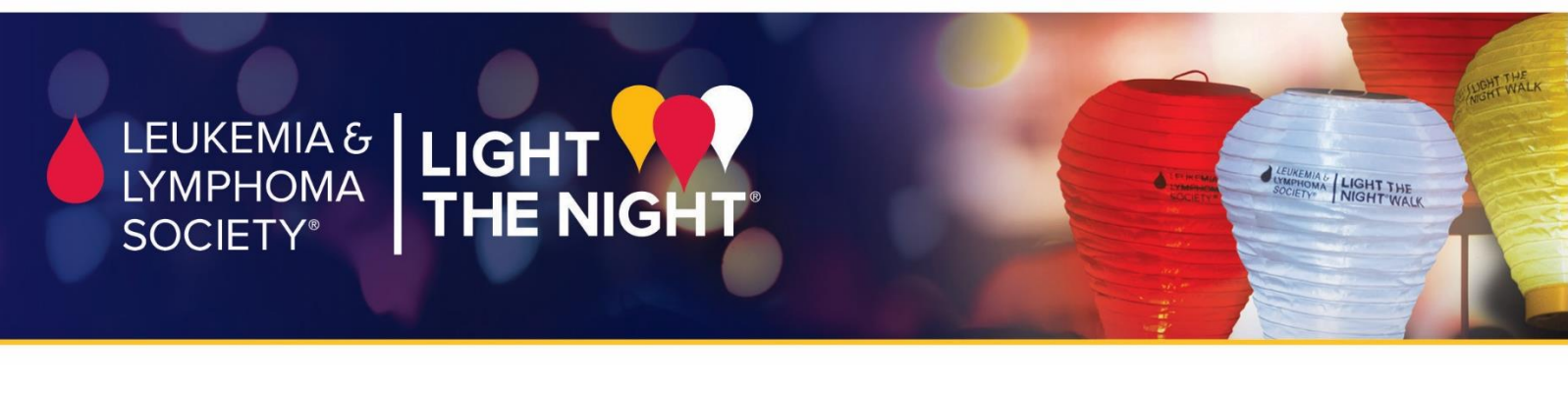

## How to add a photo or video

1. Edit or add a new post and click on the photo or video icon

| Page title                                     | Page URL            | Post St |
|------------------------------------------------|---------------------|---------|
| My Fundraising Page                            | My-Fundraising-Page | Publ    |
| B Source D ⊕ X 10 ⊕ ⊕ + → B I ✔ h d            | E = Size -          |         |
| Welcome to My Light The Night Fundraising Page |                     |         |

By giving a donation today, you can help children like Jordyn. At just 6 years old, Jordyn was diagnosed with T-cell lymphoblastic lymphoma -

2. To upload a photo, click "Upload A New Image" and select your saved file from your computer. To upload a video, copy and paste the video's URL into the "Insert Video" section.

| mme         | Add Images ×                                    | 1   | Insert video                                          | × |     |
|-------------|-------------------------------------------------|-----|-------------------------------------------------------|---|-----|
|             | Gallery Upload a New Image                      | Pa  | Youtube, Vimeo & Dailymotion URLs only                |   |     |
|             | Drag and drop your images here or Browse images | IC  | URL (ex: https://www.youtube.com/watch?v=EOIvnRUa3ik) |   | e l |
| ≁ [<br>isin | CANCEL                                          | rer | OK Cancel                                             |   | -C  |

3. Click Insert or Ok.

### How to add a text

You can simply type or copy the text you wish to have on your page into the text box. When you are done click **PUBLISH** and go to **Preview** to make sure everything looks correct.

| No. of the second second second second second second second second second second second second second second se                                                                                                    | ( POINT ( POINT )                                                                                                    | B. Contraction                                                                                                    |
|----------------------------------------------------------------------------------------------------|----------------------------------------------------------------------------------------------------|----------------------------------------------------------------------------------------------------|
| Page title                                                                                                    | Page URL                                                                                                    | Post Status                                                                                                    |
| Ny Fundraising Page                                                                                                    | My-Fundraising-Page                                                                                                    | Published                                                                                                    |
|                                                                                                    |                                                                                                    |                                                                                                    |
| Source 🔒 🖨 💥 🕤 🗟 🗐 🖘 🛧 B                                                                                                    | I 🖌 🖹 🗏 🗮 🚥 🕾 🖾 🖬 🖽 Fond 💽 Size                                                                                                    |                                                                                                    |
| Welcome to My Light The Night Fundraising I                                                                                                    | Page                                                                                                    |                                                                                                    |
| Join me in bringing light to the darkness of car                                                                                                    | ncer by donating towards my fundraising efforts in support of Th                                                                                                    | Louisonia & Longhuma Casinh & Linht The Might                                                                                                    |
|                                                                                                    |                                                                                                    | Leukemia & Lymphoma Society's Light The regnt.                                                                                                    |
|                                                                                                    |                                                                                                    | Leukemia a Lymphoma Society's Light The regit.                                                                                                    |
| By giving a donation today, you can help childle                                                                                                    | ren like Jordun. At just 6 years old. Jordun was diannosed with                                                                                                    | cell lymphohlastic lymphone diannosis                                                                                                    |
| By giving a donation today, you can help child<br>no parent ever wants to hear. Within a day of d                                                                                                    | ren like Jordyn. At just 6 years old, Jordyn was diagnosed with<br>liagnosis, she had already started chemotherapy. Numercum rum                                                                                                    | cell lymphoblastic lymphoma society's Light The Regin.                                                                                                    |
| By giving a donation today, you can help child<br>no parent ever wants to hear. Within a day of d<br>slowed. Her life had changed in an instant. To                                                                                                    | ren like Jordyn. At just 6 years old, Jordyn was diagnosed with<br>liagnosis, she had already started chemotherapy. Numerour ium<br>oday, Jordyn is in remission, she's a vibrant, happy ar mealthy 9                                                                                                    | cell lymphoblastic lymphoma society's Light The Night.                                                                                                    |
| By giving a donation today, you can help child<br>no parent ever wants to hear. Within a day of d<br>wilowed. Her life had changed in an instant. To                                                                                                    | ren like Jordyn. At just 6 years old, Jordyn was diagnosed with<br>liagnosis, she had already started chemotherapy. Numerour ium<br>oday, Jordyn is in remission, she's a vibrant, happy of healthy 9                                                                                                    | -cell lymphoblastic lymphoma in diagnosis<br>bar punctures and blood transfus is soon<br>9 year-old girt.                                                                                           |
| By giving a donation today, you can help child<br>no parent ever wants to hear. Within a day of d<br>allowed. Her life had changed in an instant. To<br>Money raised through Light rine reg                                                                                                    | ren like Jordyn. At just 6 years old, Jordyn was diagnosed with<br>liagnosis, she had already started chemotherapy. Numerour rum<br>oday, Jordyn is in remission, she's a vibrant, happy of healthy 9<br>comproma Society (LLS) to fund treatments for p                                                                                           | -cell lymphoblastic lymphoma in diagnosis<br>bar punctures and blood transfus is soon<br>a year-old girt.                                                                                           |
| By giving a donation today, you can help child<br>no parent ever wants to hear. Within a day of o<br>allowed. Her life had changed in an instant. To<br>Money raised through Light mercey<br>blood cancers. The impact of LLS supported re                                                      | ren like Jordyn, At just 6 years old, Jordyn was diagnosed with<br>liagnosis, she had already started chemotherapy. Numerce num<br>oday, Jordyn is in remission, she's a vibrant, happy of healthy 9<br>comprosting Society (LLS) to fund treatments for p<br>research goes beyond blood cancers. The discoveries made in blo                      | -cell lymphoblastic lymphonia a diagnosis<br>bar punctures and blood transfus is soon<br>a year-old girl.<br>Dealients who are suffering from all forms of<br>pod cancer research have led to break |
| By giving a donation today, you can help child<br>no parent ever wants to hear. Within a day of o<br>allowed. Her life had changed in an instant. To<br>Money raised through Light the way of<br>blood cancers. The impact of LLS supported re<br>through treatments for many cancers and other | ren like Jordyn, At just 6 years old, Jordyn was diagnosed with<br>liagnosis, she had already started chemotherapy. Numerov num<br>oday, Jordyn is in remission, she's a vibrant, happy of mealthy 9<br>supprovide Society (LLS) to fund treatments for p<br>esearch goes beyond blood cancers. The discoveries made in blo<br>r serious diseases. | -cell lymphoblastic lymphonia a diagnosis<br>bar punctures and blood transfus, soon<br>a year-old girl.<br>Dealients who are suffering from all forms of<br>good cancer research have led to break  |
| By giving a donation today, you can help child<br>no parent ever wants to hear. Within a day of a<br>Bowed. Her life had changed in an instant. To<br>Money raised through Light The way<br>blood cancers. The impact of LLS supported re<br>through treatments for many cancers and other      | ren like Jordyn. At just 6 years old, Jordyn was diagnosed witten<br>liagnosis, she had already started chemotherapy. Numerour lum<br>oday, Jordyn is in remission, she's a vibrant, happy and reathly 9<br>commons Society (LLS) to fund treatments for p<br>search goes beyond blood cancers. The discoveries made in ble<br>r serious diseases. | -cell lymphoblastic lymphomas accely's Light The Night.                                                                                                    |